# Intel AppUp<sup>SM</sup> Small Business Service Built on the Intel® Hybrid Cloud Platform

Installation Guide - StorageCraft ShadowProtect Server\*

This document provides information on obtaining and activating license keys for the StorageCraft\* ShadowProtect Server\* application.

## **Obtaining the License Key**

• Contact Intel Customer support to obtain the License Key. Customer Support contact information is listed here:

http://www.intel.com/support/progserv/appupsbs/hybrid/sb/CS-032313.htm

- Provide the following information:
  - 1. MSP Name and company name
  - 2. E-mail address
  - 3. Asset Tag of the Intel<sup>®</sup> Hybrid Cloud server where StorageCraft\* ShadowProtect Server\* will be installed.

Note: User guide and other documentation for the StorageCraft\* ShadowProtect Server\* application is available on the directory 'c:\StorageCraft\_Builds' directory after the application has been installed.

## Applying the License Key on the StorageCraft ShadowProtect Server\* App.

- Start StorageCraft ShadowProtect Server\* from the Microsoft\* Windows appliance by selecting Start → All Programs → ShadowProtect Server\* → ShadowProtect Server\*
  - 1. From the Menu Bar select Help  $\rightarrow$  Product Activation.
  - 2. In the Product Activation dialog box, provide the requested information, click **OK**.

Copyright © 2011 Intel Corporation. All rights reserved. Intel and the Intel logo are trademarks of Intel Corporation in the U.S. and/or other countries.

#### a. Customer Name: (Optional)

- i. Specify the name of the product purchaser, either person or organization.
- b. Serial Number: Enter the serial or license number that you received from Intel.

| 🍫 Activation [ localhost ] 🛛 🛛 🔀                                                                                                    |                     |          |
|----------------------------------------------------------------------------------------------------|---------------------|----------|
|                                                                                                    |                     |          |
| Customer Name:                                                                                                    | Corp1, Inc.         | Optional |
| Serial Number:                                                                                                    | 9999-E123-B456-F789 | Required |
| Machine ID:                                                                                                    | 59D6-46C2           |          |
| <ul> <li>Automatic online activation</li> <li>Manual activation</li> <li>StorageCraft's activation system does not require User Name.<br/>You may choose to enter User Name to better assist StorageCraft<br/>in looking up activation records by User Name as an alternative to<br/>Serial Number. StorageCraft's activation system will not collect,</li> </ul> |                     |          |
| Craitshit of use any personally identifying information (with the exception of User Name which is completely optional).       Deactivate       Cancel                                                                                                    |                     |          |

- 3. StorageCraft ShadowProtect Server\* notifies you if the activation process was successful.
  - a. If the activation is successful, click Close
  - b. If the activation was *unsuccessful*, review the message to determine why the activation was unsuccessful.

Do one of the following to correct the issue:

- i. Review the information in the Activation dialog box for accuracy. Correct any errors, then click OK to resubmit the activation request.
- ii. If your computer cannot successfully communicate to the activation server or the Internet, wait for a while and try the activation process again.
- iii. If the number of allowed activations for the serial number has been exceeded, you must purchase additional licenses. If you feel you received this message in error, contact StorageCraft Support
- iv. For all other activation issues, contact StorageCraft Support

Copyright © 2011 Intel Corporation. All rights reserved. Intel and the Intel logo are trademarks of Intel Corporation in the U.S. and/or other countries.

# StorageCraft ShadowProtect Server\* Product Support

As a ShadowProtect Server\* customer you receive complimentary Technical Support. You may access support using any of the following:

### StorageCraft\* Community Forum : http://forum.storagecraft.com/Community/

### E-Mail:

Email Support hours: 8:00 am to 5:00 pm MST, Monday through Friday

Access e-mail form at: http://forum.storagecraft.com/Community/

### **Telephone Support:**

Available Monday through Friday 9:00 A.M. to 5:30 P.M. (MST) - (801)545-4710

Telephone support is available to all customers with a current maintenance plan or customers who have purchased product maintenance from the StorageCraft Web store. You may experience a delay in answering, leave a voicemail and the next available Support Engineer will return your call.